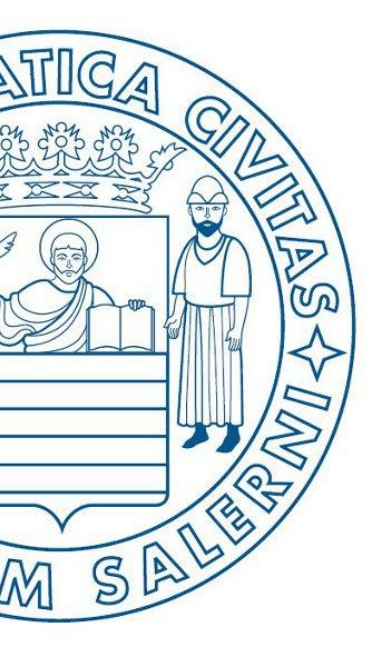

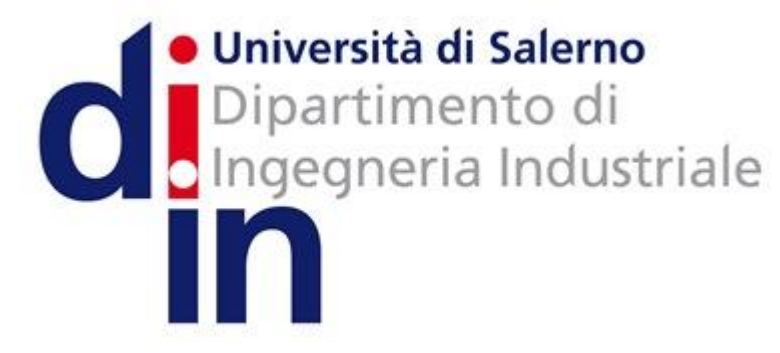

UNIVERSITÀ DEGLI STUDI DI SALERNO

# Fondamenti di Informatica

Aprire e Salvare un Diagramma di Flusso in AlgoBuild

Prof. Raffaele Pizzolante

A.A. 2016/17

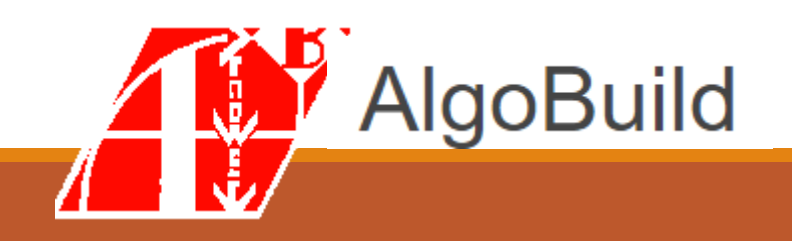

### Outline

- Aprire un Diagramma di Flusso in AlgoBuild
- Salvare un Diagramma di Flusso in AlgoBuild

#### Outline

- Aprire un Diagramma di Flusso in AlgoBuild
- Salvare un Diagramma di Flusso in AlgoBuild

| AlgoBuild 0.75 tes | ting                                                       |          |         | ×   |
|--------------------|------------------------------------------------------------|----------|---------|-----|
| File Aiuto         |                                                            |          |         |     |
| Nuovo              | 📔 📦 🔢 🔳 🗹 Traccia 🗹 Passo passo Tempo (100-5000 ms): 500 🗧 |          |         |     |
| Apri               |                                                            | PROG     | main    |     |
| Salva              | START main                                                 | END P    | ROG //m | ain |
| Salva con nome     |                                                            |          |         |     |
| Stampa             | END main                                                   |          |         |     |
| Salva Immagine     |                                                            |          |         |     |
| Copia Immagine     |                                                            |          |         |     |
| Esci               |                                                            |          |         |     |
|                    |                                                            |          |         |     |
|                    |                                                            |          |         |     |
|                    |                                                            |          |         |     |
|                    |                                                            |          |         |     |
|                    |                                                            |          |         |     |
|                    |                                                            |          |         |     |
|                    |                                                            | ] 8]<br> |         |     |
| output             |                                                            | variabi  | li      |     |
|                    |                                                            |          |         |     |
|                    |                                                            |          |         |     |
|                    |                                                            |          |         |     |

| Posizionarsi nella cartell | a contenente il file che si intende aprire                                                                           |   |
|----------------------------|----------------------------------------------------------------------------------------------------|---|
|                            | Apri X<br>Cerca in: Esercizio_3_Soluzione V A C Cerca in: Esercizio_3_Soluzione_1.bfc<br>Esercizio_3_Soluzione_2.bfc |   |
|                            | Nome file:                                                                                                    | L |

| - |                                                                                              |           |
|---|----------------------------------------------------------------------------------------------|-----------|
|   | Apri Cerca in: Esercizio_3_Soluzione Esercizio_3_Soluzione_1.bfc Esercizio_3_Soluzione_2.bfc |           |
|   | Nome file:                                                                                   |           |
|   | Tipo file: Diagrammi tipo Block Flow Chart *.bfc                                             |           |
|   | Tutti i file<br>Diagrammi tino Plock Flow Chart & Mo                                         |           |
|   | Diagrammi tipo Block Flow Chart -Dic<br>Diagrammi tipo Block Flow Chart (txt) *.txt          | (percent) |

I diagrammi di flusso, forniti sul sito, sono memorizzati tutti in formato «Diagrammi tipo Block Flow Chart \*.bfc»

(Cliccare sulla freccetta affianco al menu a tendina «Tipo file:» per selezionare il tipo desiderato)

| Acres 2 - 4             |                                                         |  |
|-------------------------|---------------------------------------------------------|--|
| 1000a                   | Contract Participant                                    |  |
| Callen con come.        | Apri                                                    |  |
| Carrier Conception .    | terca in: 📑 Esercizio_3_Soluzione 💌 🗟 🖨 📑 🔡 📇           |  |
| Cape Receptor           | Esercizio_3_Soluzione_1.bfc Esercizio_3_Soluzione_2.bfc |  |
| 1000 conservation and 1 |                                                         |  |
|                         |                                                         |  |
|                         |                                                         |  |
|                         | Nome file: Esercizio_3_Soluzione_1.bfc                  |  |
|                         | Apri Annulla                                            |  |
|                         |                                                         |  |

| 14      |                                                                   |      |
|---------|-------------------------------------------------------------------|------|
| 9000 j  | · · · · · · ·                                                     |      |
| -       |                                                                   |      |
|         | Apri                                                              |      |
|         | Apri Annulla                                                      |      |
| Dopo la | selezione del file, cliccare su «Apri» per aprire il file selezio | nato |

### Aprire e Salvare un Diagramma di Flusso in AlgoBuild

- Aprire un Diagramma di Flusso in AlgoBuild
- Salvare un Diagramma di Flusso in AlgoBuild

| AlgoBuild 0.75 tes | ting                                                        | —            |           | ×   |
|--------------------|-------------------------------------------------------------|--------------|-----------|-----|
| File Aiuto         |                                                             |              |           |     |
| Nuovo              | I 🔹 II 📕 🗹 Traccia 🗹 Passo passo Tempo (100-5000 ms): 500 🚊 |              |           |     |
| Apri               |                                                             | PROC         | main      |     |
| Salva              | START main                                                  | END          | PROG //ma | ain |
| Salva nome         | Ý                                                           |              |           |     |
| Stampa             | END main                                                    |              |           |     |
| Salva Immagine.    |                                                             |              |           |     |
| Copia Immagine     |                                                             |              |           |     |
| Esci               |                                                             |              |           |     |
|                    |                                                             |              |           |     |
|                    |                                                             |              |           |     |
|                    |                                                             |              |           |     |
|                    |                                                             |              |           |     |
|                    |                                                             |              |           |     |
|                    |                                                             |              |           |     |
|                    |                                                             | ] []         |           |     |
| output             |                                                             | variab       | ili       |     |
|                    |                                                             |              |           |     |
|                    |                                                             | 1000         |           |     |
|                    |                                                             |              |           |     |
| J                  |                                                             | 1 4 <u> </u> |           |     |

| Posizionarsi nella cartella | contenente il file che si intende salvare                                                 |
|-----------------------------|-------------------------------------------------------------------------------------------|
|                             | Salv<br>Salva jn: Software                                                                |
|                             | Nome file: nomedelfile   Tipo file: Diagrammi tipo Block Flow Chart *.bfc   Salva Annulla |

| enne j e                                                                                                    |                                                  |  |
|----------------------------------------------------------------------------------------------------|--------------------------------------------------|--|
|                                                                                                    |                                                  |  |
| Contract of the local division of the local division of the local | Salva ×                                          |  |
| Sales Salesgan, -                                                                                                    | Salva in: Software                               |  |
|                                                                                                    | Digitare il nome del file                        |  |
|                                                                                                    |                                                  |  |
|                                                                                                    |                                                  |  |
|                                                                                                    | Nome file: nomedelfile                           |  |
|                                                                                                    | Tipo file: Diagrammi tipo Block Flow Chart *.bfc |  |
| -                                                                                                    | Salva Annulla                                    |  |
|                                                                                                    |                                                  |  |

| 1                                                                                                    |
|----------------------------------------------------------------------------------------------------|
| City of City of City o |
| Salva ×                                                                                                    |
| Salva in: Software                                                                                                    |
| <br>Selezionare il tipo del file                                                                                                    |
| (Ad es., <b>«Diagrammi tipo Block Flow Chart *.bfc»</b> )                                                                                                    |
| Nome file:     nomedelfile       Tipo file:     Diagrammi tipo Block Flow Chart *.bfc                                                                                                    |
| Salva Annulla                                                                                                    |
|                                                                                                    |

| · · · · · · · · · · · · · · · · · · ·            |  |
|--------------------------------------------------|--|
|                                                  |  |
| Salva ×                                          |  |
| Salva in: Software                               |  |
| Cliccare su <b>«Salva»</b> per salvare il file   |  |
| nella cartella desiderata                        |  |
|                                                  |  |
| Nome file: nomedelfile                           |  |
| Tipo file: Diagrammi tipo Block Flow Chart *.bfc |  |
| Salva Annulla                                    |  |
|                                                  |  |